## Logiciel HexaCom en résumé

## 1) Installer et utiliser le logiciel HexaCom sur un PC W7 à 10:

- a. Installer « setup.exe »
- b. Pour plus d'aide voir la notice : «V232-0047-AB HexaCom Logiciel de gestion des services Vigik Manuel utilisateur »
- 2) Brancher la nappe du convertisseur à la prise « PC » de la centrale Hexact Com :

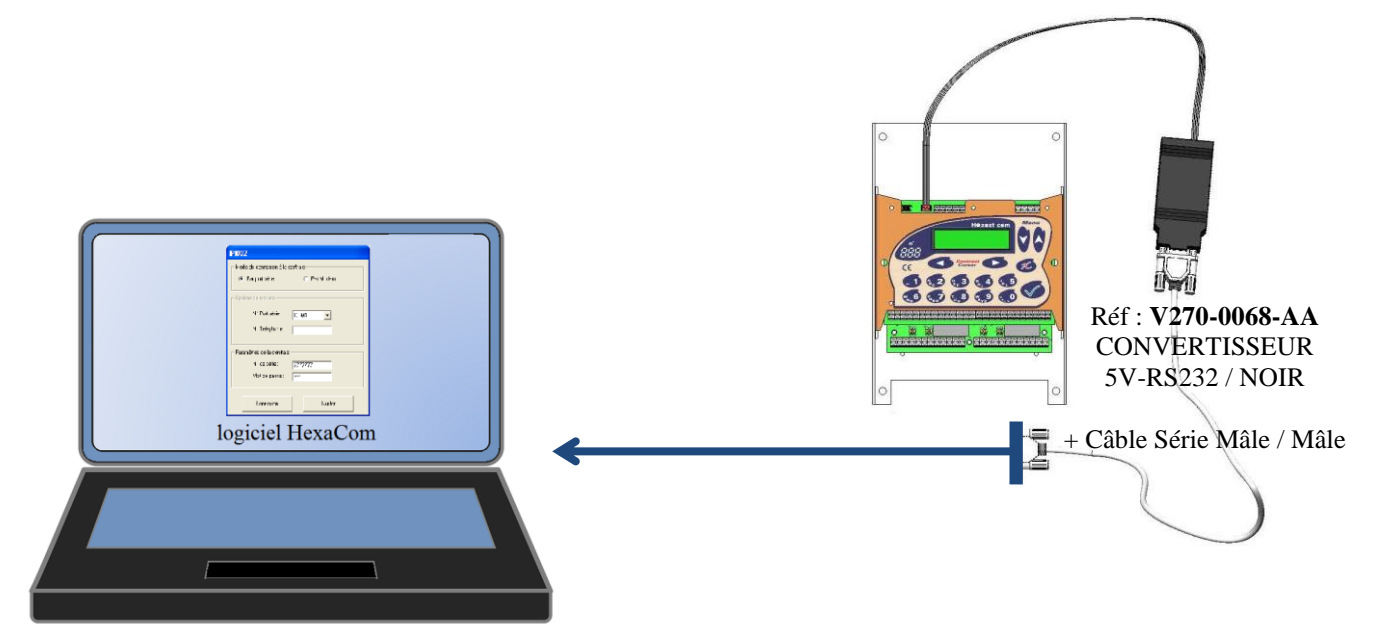

« Brocher le câble au PC portable directement sur sa prise série ou par le biais d'un adaptateur USB/Série du commerce. »

## 3) Ouvrir HexaCom :

- a. Entrer le N° de canon de la centrale : 50xxxxx6
- b. Entrer le Mot de Passe de la centrale.

## 4) Paramétrer les Accès aux Portes :

- a. Se connecter et appuyer sur « Service Vigik ... » puis « Modifier »
- b. Sélectionner un Service avec « **Précédent** » et « **Suivant** » puis Appuyer de nouveau sur « **Modifier** » pour changer les valeurs entourées en rouge :

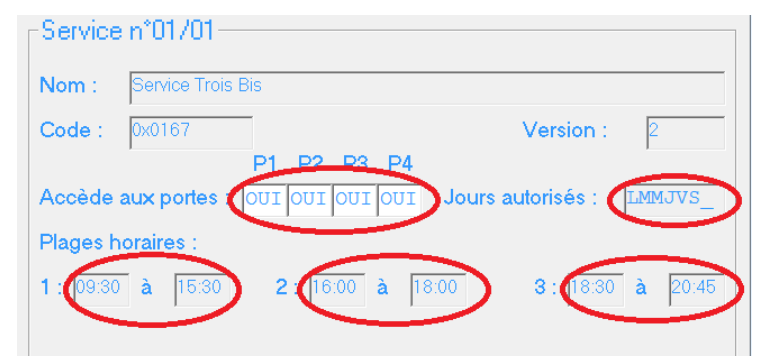

c. Appuyer sur « Entrer » du clavier jusqu'à envoie des modifications.